## SONY.

# Руководство по запуску

Xperia™ Z2 Tablet SGP521

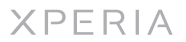

Sony Mobile Communications AB SE-221 88 Lund, Sweden www.sonymobile.com

1280-1679.1

## Приветствие

#### Важная информация

Перед началом использования устройства прочтите Важную информацию, касающуюся вопросов гарантии, безопасности и правил обращения. Эта информация содержится в устройстве.

## Защита устройства от воды и пыли

Защита вашего устройства от проникновения жидкости и пыли соответствует классу IP55 и IP58. Это значит, что устройство устойчиво к проникновению пыли, а также к проникновению воды при воздействии на него водяной струи низкого давления или при погружении в пресную (не соленую) воду на 30 минут на глубину до 1,5 м.

Чтобы обеспечить защиту устройства от воды и пыли, всегда плотно закрывайте все крышки. Если внутри устройства будет обнаружена жидкость, например под одной из крышек, гарантия потеряет силу.

Перед использованием устройства в условиях воздействия воды или пыли ознакомьтесь с соответствующим разделом руководства по эксплуатации для получения подробных сведений. Интернетверсия руководства по эксплуатации и версия для загрузки доступны на сайте www.sonymobile.com/support.

#### Детали устройства

Установка микро SIM-карты

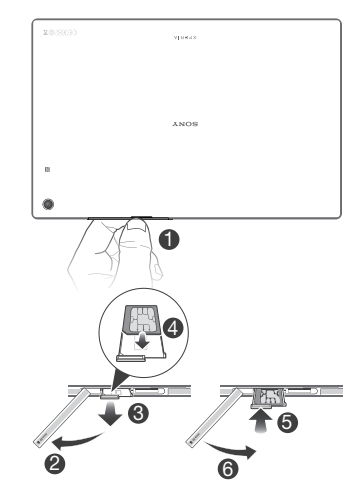

Установка карты памяти

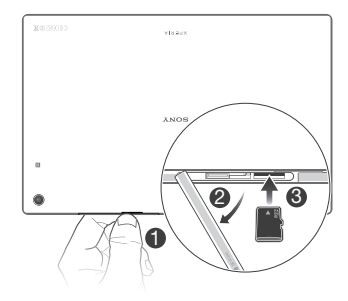

#### Обзор

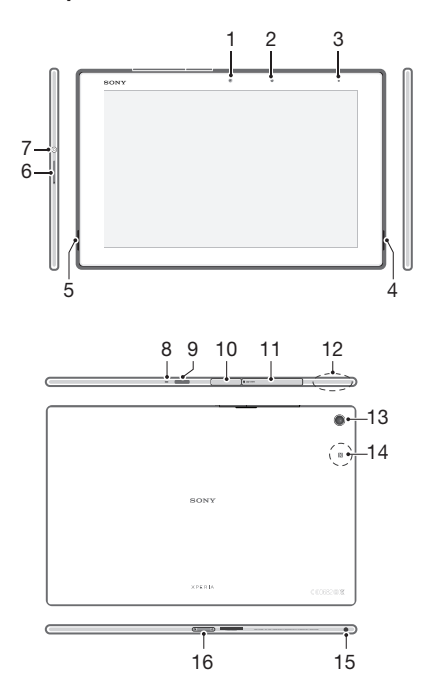

- 1. Передняя камера
- Датчик освещенности
  Зарядка/Индикатор

- уведомлений 4. Динамик А 5. Динамик В 6. Клавиша регулировки
- громкости 7. Кнопка питания 8. Микрофон

9. Инфракрасный датчик 10. Крышка порта зарядного устройства/кабеля USB 11. Крышка гнезда карты памяти/микро SIM-карты 12. Зона антенны Wi-Fi/GPS/

- 12. Основная камера 13. Основная камера 14. Зона обнаружения NFC™ 15. Разъем мини-тарнитуры 16. Разъем мини-тарнитуры

- 16. Разъем зарядной станции

#### Включение телефона

Перед первым включением устройства убедитесь, что заряда аккумулятора хватит не менее чем на 30 минут работы.

Включение устройства

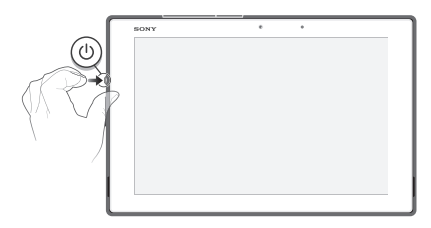

- 1 Нажмите и удерживайте клавишу питания (1), пока телефон не завибрирует. 2 Дождитесь окончания запуска устройства.

- Принудительное выключение устройства 1 Нажмите и удерживайте в течение 10 секунд клавишу увеличения громкости и клавишу питания (...). 2 После того как устройство завибрирует три раза, отпустите кнопки. Устройство выключится автоматически.

## В поисках пути

#### Активация экрана

Включение экрана

- Нажмите и сразу отпустите клавишу питания ()
- Если включен режим «Пробуждение касанием», дважды коснитесь экрана.
- Чтобы включить режим «Пробуждение касанием», перейдите на начальный экран, а потом коснитесь ••• > Настройки > Дисплей > Выход из режима čна.

Снятие блокировки экрана

Проведите пальцем по экрану справа в любом направлении.

#### Использование клавиш

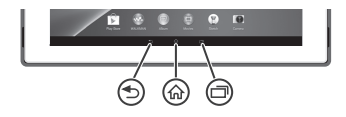

) Назад

 Служит для возврата к предыдущему экрану
 Закрывает экранную клавиатуру, диалоговое окно, меню функций, панель уведомлений или приложение

Домой

• Переход на Начальный экран

Задание

Коснитесь, чтобы открыть окно, отображающее приложения, использованные совсем недавно, а также панель Small Apps

#### Начальный экран

Индивидуальная настройка Начальный экран осуществляется с помощью виджетов, ярлыков, папок, тем, фоновых рисунков и других объектов. Также можно добавлять дополнительные панели. Вы можете просматривать содержимое на других панелях Начальный экран, пролистывая его влево или вправо.

Объекты панели, расположенной в верхней части экрана, обеспечивают быстрый доступ к соответствующим функциям.

Переход к главному экрану

• Нажмите 🟠.

Навигация по главному экрану

Пролистайте экран вправо или влево.

Добавление виджета на главный экран 1 Коснитесь пустой зоны и удерживайте ее на Начальный экран, пока устройство не завибрирует, затем коснитесь Виджеты.

 Найдите и коснитесь виджета, который следует добавить на экран.

#### Экран приложений

Экран приложений, открываемый вами из Начальный экран, содержит приложения, предустановленные на вашем устройстве, и загруженные вами приложения. Размер экрана приложений превышает ширину стандартного экрана, поэтому для просомотра всего его содержимого используется прокругка влево или вправо. Открытие экрана приложений

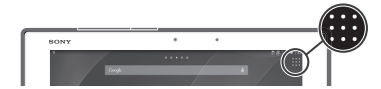

• Находясь на Начальный экран, коснитесь

#### Состояния и уведомления

В строке состояния в верхней части экрана отображается информация о текущем состоянии устройства. Например, здесь выводятся уведомления о новых сообщениях и записях календаря.

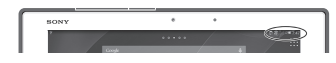

Открытие панели уведомлений • Перетащите левую сторону строки состояния вниз.

### Дополнительные функции

#### Вызовы

- Вызов путем набора номера 1 В Начальный экран коснитесь •••• 2 Найдите и коснитесь **Телефо́н**.
- 3 Введите номер абонента и коснитесь 🖌
- Завершені ле вызова

#### • Коснитесь 🔊

Ответ на вызов

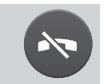

Перетащите ( через экран вправо.

#### Мультимедийные и текстовые сообщения

Создание и отправка сообщения

- Перейдите на Начальный экран и коснитесь ::;, затем коснитесь =) .
- Коснитесь
  Коснитесь
  затем коснитесь Добавить получателя и выберите контакт из списка. Если получатель отсутствует в списке, введите его номер вручную и коснитесь –
- 4 Добавив получателей, коснитесь Готово.
  5 Коснитесь Написать сообщение и введите текст
- сообщения
- 6 Если нужно добавить мультимедийный файл, коснитесь 🖉 и выберите нужный вариант.
- 7 Чтобы отправить сообщение, коснитесь Отпр

#### Об электронной почте

С помощью приложения электронной почты можно обрабатывать несколько учетных записей электронной почты оораозтывать несколько учетных записией электронной поч одновременно, в том числе корпоративные учетные записи Microsoft Exchange Active Sync. Электронные письма, приходящие на адрес учетной записи Gmail™. можно просматривать на устройстве, используя приложение электронной почты или приложение Gmail™.

тройка учетной записи электронной почты

- Перейдите на Начальный экран и коснитесь
- Найдите и коснитесь Электронная почта.
- 3 Для завершения настройки следуйте инструкциям на экране.
- ----- При использовании некоторых услуг электронной почты может потребоваться
  - обращение к поставщику для получения сведений о параметрах учетной записи электронной почты.

#### Доступ к параметрам

Меню параметров позволяет просматривать и изменять параметры устройства. Меню параметров доступно и с панели уведомлений, и с экрана приложений

- Доступ к параметрам устройства 1 В Начальный экран коснитесь
- 2 Найдите и коснитесь Настройки

## Настройка устройства

#### Учетная запись Google™

С учетной записью Google™ можно Gmail™ отправлять электронные письма, использовать чат Hangouts™ для общения с друзьями и Google Play™ для загрузки приложений, игр, музыки, фильмов и книг.

- Настройка аккаунта Google™ в устройстве
- На Начальный экран коснитесь
  Найдите и коснитесь Настройки > Добавить учетную запись > Google.
- Запись соодне. 3 Следуйте указаниям мастера регистрации, чтобы создать учетную запись Google™, или выполните вход, если у вас уже есть учетная запись.
- Кроме того, вход в уже существующую учетную запись или создание новой учетной записи Google<sup>1M</sup> возможны из мастера настройки при первом включении устройства. Или же вы можете подключиться к сети Интернет и создать учетную запись на www.google.com/accounts.

#### Основные параметры

При первом запуске устройства запускается руководство по настройке, которое поясняет базовые функции устройства и помогает ввести необходимые параметры. Кроме того, впоследствии мастер настройки может быть запущен в любой момент.

Получение доступа к мастеру настройки вручную

- 1 На Начальный экран коснитесь
- Коснитесь Настройки > Руководство по настройке.

### Официальная информация

Просмотр знака СЕ

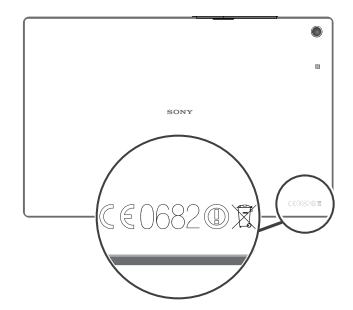

#### SonySGP521

ЗОПУЗОСТ ЭЗСТ Магазин прихожний Google Play™ может быть недоступен в некоторых странах. Некоторые услуги и функции, описанные в данном руководстве по началу работы, подерживаются не во всех спранайрегионах, не всеми сетянии и/или поставшиками услуг и не во всех зонах. Это без ограничений применимо к международному GSM-номеру асстренной помощи 112. чтобы получиты информации о доступности услуги или функций и возможной дополнительной плате за их использование, обратитесь к оператору связи или поставшику услуг.

оператору связи или поставщику услуг. Данное руководство по установке публикуется компанией Sony Mobile Communications AB или местным фигмалом компании без каких-либо обязательств. Компания Sony Mobile Communications AB оставляет за осбой право без предварительного уведомления вность в данное руководство по установке изменения, связанные с овершенствоеванием оборудования и программного обеспечения, а также при выявлении опечаток и неточностей. Все эти изменения будут внесены в новую редакцию руководства по установке. © 2014 Sony Mobile Communications AB. Все права защищены.

© 2014 Sony Mobile Communications AB. Все права защищены. Номер публикации: 1280-1679.1 Данное устройство позволяет загружать, хранить и пересългать дополнительное содержимое, например сигналь вызова. Использования такого содержимое может быть ограничено или запрещено в силу законных прав третых сторон, включая (без исключения) отраничения, налагельные действурушим закондательством по защите авторских прав. You and not Sony, аге entirely responsible for additional content that you download to or Yourad from your device. Перед начелом использования какого-либо дополнительного содержимого убедитесь в наличии надляжащих лицензий либо иных поставщиков. Компания Sony ни при каких обстоятельствах не несет никаки ответственности за ненадлежащие использование дополнительного содержимого или другого содержимого стронних поставщиков. Данное рукоедство по установие может сосыпаться на услуги и пригохения,

другого содержимого сторонних поставщиков. Денное руководство по установке может соылаться на услуги и припожения, предоставляемые третьмим сторонами. Использование таких программ и услуг может потребовать остранькой реистрации у третьей стороны и регламентироваться дополнительными усповении. Что касается приложений, доступ к которым осуществлятеся через веб-сайт стороннего изоговителя, предарительно сонакомые с у кото констрания и применимой политикой конфиденциовальности таких свеб-сайтов и услиг. успуг

информация о соответствии нормативным требованиям (например, знак CE) размещена на выдвижной пластине с ярлыками.

Все наименования продуктов и компаний, упомянутые в настоящем руководстве, являются товарными знаками или зарегистрированными товарными знаками соответствующих владельцев. Все права, не оговоренные явно в данном документе защищены. Согланые товарные знаки являются собственностью состветствующих защищены. владельцев

Чтобы получить более подробную информацию, посетите www.sonymobile.co Все иллюстрации приведены в качестве примера и могут не точно отображать настоящий вид устройства.

вид устрайства. Денное изделие защищено определенными правами на интеплектуальную собственнос: корпорации Microsoft. Запрещается колользовать и распространять данную технологию ве изделия ба соответствующей лицензии корпорации Microsoft. Соответствие изделия нормативным требованиям: Данное изделие произведено компаниия Sony Mobile Communications. Mobilogen, 55-218 В Лунд, Швеция, или по ее поручению. Запросы о соответствии изделия местному законодательству следует адресовать нистектору Sony Mobile по качеству. Sony Mobile Communications AB, Mobilogen, SE-2218 В Лунд, Швеция. По вопросам обслуживания или гарантии обращайтесь покнтаткым денным, приведенным в отдельных сервисных или гарантийных документах.

гариттинов деружентося Предупряждение федеральной комиссии по коммуникациям: Ваше устройство может подключиться только к точке доступа, адобренной федеральной комиссии по коммуникациям (FCC), когда для работы используется беспроедная связь 5 Ггц WLA внутри и снаружи помецений. Это потому, что работа на частотном диапазоне от 5,16 Ггц до 5,26 Ггц допусается толькод ля использовения внутри помецений.

### Наша поддержка – Хрегіа™ Čare

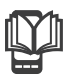

#### Руководство по эксплуатации

Руководство по эксплуатации вашего устройства доступно на веб-сайте www.sonymobile.com/support.

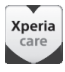

## Поддержка от самого устройства

Получайте поддержку непосредственно из устройства с помощью приложения поддержки.

Доступ к приложению поддержки 1 В Начальный экран коснитесь •••• 2 Найдите и коснитесь •••••

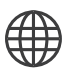

## Поддержка пользователей в сети Интернет

Для получения поддержки и сведений о том, как добиться максимальной производительности устройства, посетите страницу www.sonymobile.com/support.

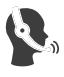

#### Служба поддержки клиентов

Служба поддержки клиентов — если все остальное не помогло. Телефон службы поддержки указан на веб-сайте www.sonymobile.com. Для его просмотра щелкните «Contact us» («Свяжитесь с нами») внизу страницы.

#### Дополнительная информация

Узнайте подробнее о том, как мы оказываем поддержку посредством Хрегіа™ Саге, на сайте www.sonymobile.com/support.

www.sonymobile.com